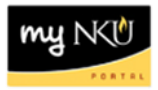

## **Grant Budget Consumption Report**

Transaction Code: ZGBC

## Location(s):

## SAP GUI

**Purpose:** Perform this procedure to view the original budget, revised budget, life to date expenses, commitments, parked actual, and available budget. This information will be provided in a *Sponsors View* and the summary level detail can be drilled through to transaction level data. This report is for the overall life of the grant and can cover multiple years.

- 1. Log into myNKU
  - a. https://myNKU.nku.edu/irj/portal
- 2. Select SAP GUI tab.
- 3. Select either Microsoft Windows or Mac.
- 4. Access transaction code, ZGBC.
- 5. Click Enter.

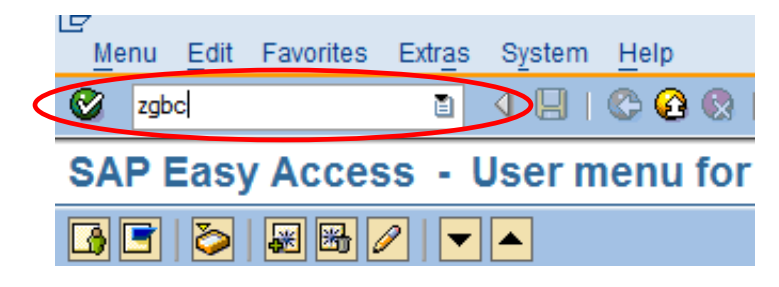

- 6. Enter Grant.
- 7. Click Execute.

| Grants Budget Consump | tion Report: S | electi | on |    |
|-----------------------|----------------|--------|----|----|
| Data Source           |                |        |    |    |
| Selection groups      |                |        |    |    |
| Grant                 |                |        |    |    |
| Or value(s)           | 4000458        | B      |    | \$ |
| Fund                  |                |        |    |    |
| Or value(s)           |                | to     |    | ¢  |
| Sponsored Program     |                |        |    | _  |
| Or value(s)           |                | to     |    | ¢  |
| Sponsored Class       | EXPENSES       |        |    |    |
| Or value(s)           |                | to     |    | <  |

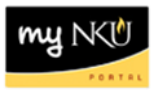

8. The header information at the top of the report will display the Grant number, grand name, and the Sponsor's Fiscal Year will display as 1999...9999.

You have a report that provides the following columns regarding budget data by sponsored class on budgets, expenses, and commitments:

- **Original budget:** This is the original budget approved by the granting agency (Sponsor)
- **Revised Budget:** A calculation of all the budget dollars that resulted from original budget plus or minus any returns, supplements, and budget transfers. Drilldown to see budget transfers that have been requested/completed.
- LTD Exp/Rev: Actual expenses resulting from Purchase Orders, payroll, parked documents, travel, copy center charges, etc. from grant beginning to date
- **Commitments:** Open encumbrances including open Purchase Orders, and travel authorizations consuming budget
- **Parked Actual:** Open parked documents not yet paid and journal entries waiting for final Comptroller's Office approval
- Available Budget: Amount still available for spending by the specified unit; calculation of revised budget minus YTD Exp/Rev, commitments and parked actuals

## **GM Budget Consumption Report**

|   | [월 🕼 🔚 🔲   🔟   💾 🛄   📇 😾   🗓 Column   M < 🕨 ) 기   백 🏭 웹 ֎                                                                                                    |                                                                                                |                                                                         |                                                                        |             |               |                                          |  |  |  |  |
|---|----------------------------------------------------------------------------------------------------|------------------------------------------------------------------------------------------------|-------------------------------------------------------------------------|------------------------------------------------------------------------|-------------|---------------|------------------------------------------|--|--|--|--|
|   | <b></b>                                                                                                    |                                                                                                |                                                                         |                                                                        |             |               |                                          |  |  |  |  |
| 1 | Grants Budget Consumption Repo                                                                                                    | rt Date: 01/2                                                                                  | 5/2012 Time: 09                                                         | Page: 1/ 1                                                             |             |               |                                          |  |  |  |  |
|   | Northern Kentucky University<br>Grantee/NKU Fiscal Year:19999999 Sponsor's Fiscal Year:19999999                                                                                            |                                                                                                |                                                                         |                                                                        |             |               |                                          |  |  |  |  |
|   | Grant/Group NKU<br>Sponsored Program/Group *                                                                                                    | Hosting International Leaders in Education Program (ILEP(4000458 )<br>(* )                     |                                                                         |                                                                        |             |               |                                          |  |  |  |  |
|   |                                                                                                    | Original Budget                                                                                | Revised Budget                                                          | LTD Exp/Rev                                                            | Commitments | Parked Actual | Available Budgt                          |  |  |  |  |
|   | 5010000 Personnel<br>5200000 Fringe Benefits<br>5500000 Operating<br>5509000 Travel                                                                                                    | 20,329.00<br>5,052.00<br>1,894.53<br>707.23                                                    | 20,328.78<br>4,953.35<br>6,385.85<br>722.43                             | 20,328.78<br>4,953.35<br>6,385.85<br>722.43                            |             |               |                                          |  |  |  |  |
| 1 | * Available balance                                                                                                    | 27,982.76                                                                                      | 32,390.41                                                               | 32,390.41                                                              |             |               |                                          |  |  |  |  |
| 1 | ** 0111000150 NK UCF Match                                                                                                    | 27,982.76                                                                                      | 32,390.41                                                               | 32,390.41                                                              |             |               |                                          |  |  |  |  |
|   | 5010000 Personnel<br>5200000 Fringe Benefits<br>5300000 Contractual<br>5500000 Operating<br>5509000 Travel<br>5527001 Participant Expend<br>5620000 Tuition & Fees<br>5630000 Room & Board | 14,980.00<br>809.00<br>9,800.00<br>5,010.00<br>23,777.00<br>3,700.00<br>35,824.00<br>40,000.00 | 14,980.00<br>809.00<br>10,300.00<br>63,442.13<br>16,929.55<br>25,335.00 | 12,538.25<br>196.84<br>9,700.00<br>63,442.13<br>10,043.51<br>25,335.00 |             |               | 2,441.75<br>612.16<br>600.00<br>6,886.04 |  |  |  |  |
| 1 | * Available balance                                                                                                    | 133,900.00                                                                                     | 131,795.68                                                              | 121,255.73                                                             |             |               | 10,539.95                                |  |  |  |  |
|   | 5527600 F & A Cost                                                                                                    | 15,994.00                                                                                      | 18,098.32                                                               | 16,306.65                                                              |             |               | 1,791.67                                 |  |  |  |  |
| 1 | * Non Available balance                                                                                                    | 15,994.00                                                                                      | 18,098.32                                                               | 16,306.65                                                              |             |               | 1,791.67                                 |  |  |  |  |
| 1 | ** 0132100100 Ext.Grant -NK                                                                                                    | 149,894.00                                                                                     | 149,894.00                                                              | 137,562.38                                                             |             |               | 12,331.62                                |  |  |  |  |